### PENSKE

### DRIVER<sup>®</sup>: MÓDULO DE HOS Guía de inicio rápido

DRIVER

root User ID or Pas

con el

Esta guía de inicio rápido lo ayudará a comenzar con el módulo de Horas de servicio (HOS) de la aplicación Penske Driver. Para obtener información detallada e instrucciones, visite **gopenske.com/hos**.

#### Antes de comenzar a registrar las horas

- Asegúrese de que las configuraciones de Bluetooth<sup>®</sup> estén habilitadas en su dispositivo Android o iOS.
- Deben activarse los servicios de ubicación.
- Abra y inicie sesión en la aplicación antes de encender su vehículo para asegurarse de que ELD sea funcional.

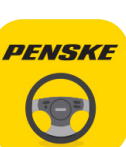

An 24/7 Roadside Assistance

Q Locations

Fuel Receipts

Hours of Service

Hours of Service

PA 8675

DEVICE NAME

For user instructions, visit:

## Inicio de sesión

Inicie sesión en la aplicación Penske Driver y seleccione "Horas de servicio" en el menú de opciones.

#### 2 Cómo conectarse con su camión Penske

Busque la calcomanía de Horas de servicio en el tablero. El nombre del adaptador Bluetooth® instalado en el camión aparece allí. Una vez que haya seleccionado "Conectar

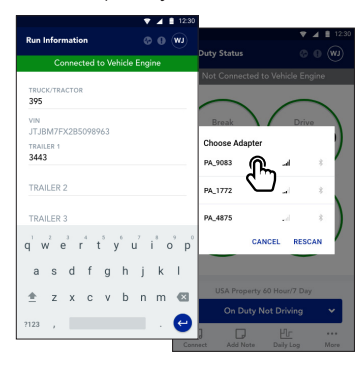

camión", gopenske.com/hos podrá ingresar la "Información de recorrido", que incluye los números de unidad del camión/tractor y remolque, además de la información del conocimiento de embarque, manifiesto o información de la mercancía.

## 3 Cómo cambiar el estado de servicio

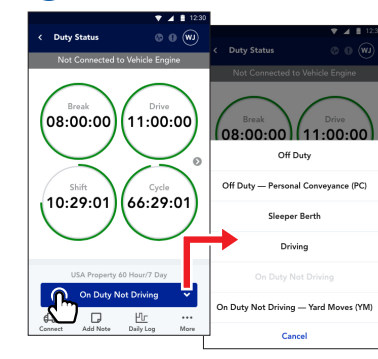

La pantalla de estado de servicio muestra sus temporizadores de descanso, conducción, cambio y ciclo, así como su estado actual y otras opciones. Para cambiar su estado de servicio, seleccione el botón etiquetado "Estado actual" y haga su selección.

# 4 Ver el registro de horas de servicio

La aplicación Horas de servicio registrará todos sus cambios de estado de servicio y dibujará automáticamente su gráfico durante todo el día. Para ver su registro, seleccione "Registro diario" en la pantalla Estado de servicio.

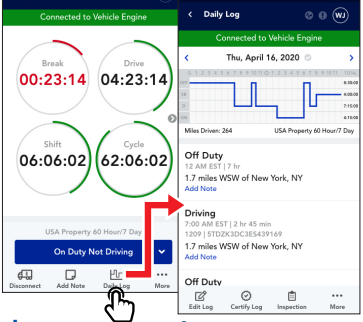

## 5 Cómo mostrar alertas y averías

Si surgen problemas durante el uso de la aplicación, aparecerán avisos de alerta junto las opciones correspondientes. La aplicación también presenta control de averías. Si ocurre un error, toque "Ir a la lista de problemas" en la pantalla Averías para ver qué tipos de errores ocurrieron. Una vez que seleccione un problema específico, podrá ver las sugerencias de resolución de problemas.

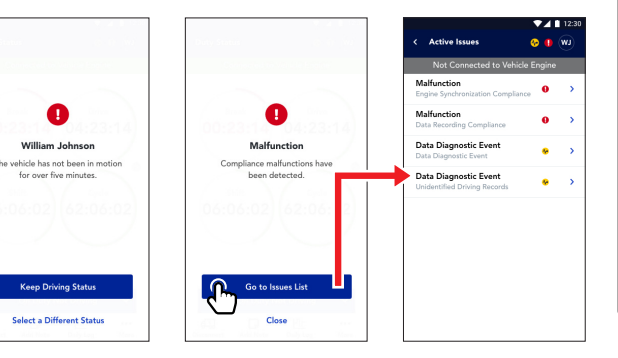

#### Preparación para la inspección en carretera

En caso de que sea detenido para una

inspección, seleccione la opción "Inspección" en la parte inferior de la pantalla de Registro diario y, si se le solicita, entregue su dispositivo al oficial del DOT. El oficial podrá ver una vista detallada de sus registros. Alternativamente,

Google Pla

12:3

puede enviar los registros a eRODS para que el oficial de

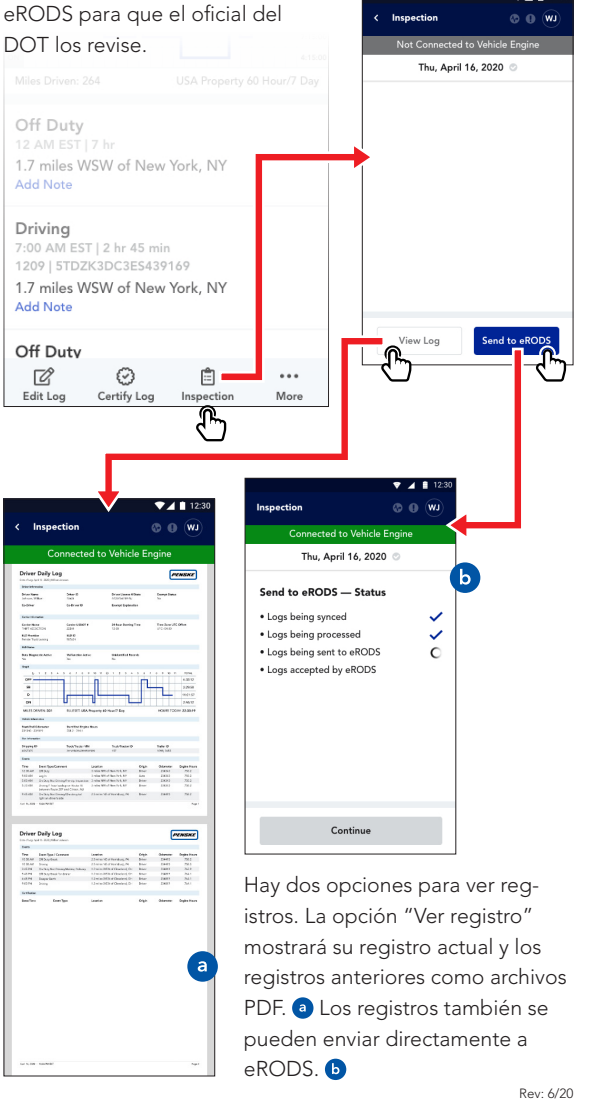